# **Configure Supplementary Services on SPA300/SPA500 Series IP Phones**

## Objective

Session Initiation Protocol (SIP) is a signaling protocol used to create, manage and terminate sessions in an IP based network. SIP is a mechanism for call management. It also allows for the establishment of user location and provides for feature negotiation so that all of the participants in a session can agree on the features to be supported among them, and enables the ability to change features of a session while it is in progress.

There are a lot of enhanced services, known as supplementary services or Star Services, that are available in SPA IP Phones. All these services are optional.

The objective of this article is to explain how to configure supplementary services on SPA300/SPA500 Series IP Phones.

## **Applicable Devices**

- SPA300 Series IP Phone
- SPA500 Series IP Phone

## Line Key LED Pattern Configuration

**Note:** On the actual SPA300 or SPA500 Series IP Phone, use the navigation keys to go to **Device Administration > Call Control Settings > Signaling Protocol > SIP.** 

Step 1. Use the web configuration utility to choose **Admin Login > Advanced > Voice > Phone**. The *Phone* page opens:

| General                |           |                       |        |
|------------------------|-----------|-----------------------|--------|
| Station Name:          |           | Station Display Name: |        |
| Voice Mail Number:     |           |                       |        |
| BluePhone              |           |                       |        |
| Bluetooth Mode:        | Phone 💌   | Line:                 | 5 💌    |
| Short Name:            |           | User Friendly ID:     |        |
| PIN Code:              | ******    |                       |        |
| Line Key 1             |           |                       |        |
| Extension:             | 1 💌       | Short Name:           | \$USER |
| Share Call Appearance: | private 💌 |                       |        |
| Extended Function:     |           |                       |        |
| Line Key 2             |           |                       |        |
| Extension:             | 1 💌       | Short Name:           | \$USER |
| Share Call Appearance: | private 💌 |                       |        |
| Extended Function:     |           |                       |        |
| Line Key 3             |           |                       |        |
| Extension:             | 1 💌       | Short Name:           | \$USER |
| Share Call Appearance: | private 💌 |                       |        |
| Extended Function:     |           |                       |        |
| Line Key 4             |           |                       |        |
| Extension:             | 1 💌       | Short Name:           | \$USER |
| Share Call Appearance: | private 💌 |                       |        |

#### Step 2. Scroll Down to the Supplementary Services area.

|                   | Trunk Reserved LED:                                                                                                    |                                                                                                    |                                                                                                    |
|-------------------|----------------------------------------------------------------------------------------------------|----------------------------------------------------------------------------------------------------|----------------------------------------------------------------------------------------------------|
|                   |                                                                                                    |                                                                                                    |                                                                                                    |
|                   |                                                                                                    |                                                                                                    |                                                                                                    |
| yes 💌             | Attn Transfer Serv:                                                                                                    | yes 💌                                                                                                    |                                                                                                    |
| yes 💌             | DND Serv:                                                                                                    | yes 💌                                                                                                    |                                                                                                    |
| yes 💌             | Call Back Serv:                                                                                                    | yes 💌                                                                                                    |                                                                                                    |
| yes 💌             | Secure Call Serv:                                                                                                    | yes 💌                                                                                                    |                                                                                                    |
| yes 💌             | Cfwd Busy Serv:                                                                                                    | yes 💌                                                                                                    |                                                                                                    |
| yes 💌             | Paging Serv:                                                                                                    | yes 💌                                                                                                    |                                                                                                    |
| yes 💌             | Call Pick Up Serv:                                                                                                    | yes 💌                                                                                                    |                                                                                                    |
| no 💌              | Group Call Pick Up Serv:                                                                                                    | yes 💌                                                                                                    |                                                                                                    |
| 1 💌               | Service Annc Serv:                                                                                                    | no 💌                                                                                                    |                                                                                                    |
| yes 💌             | SMS Serv:                                                                                                    | yes 💌                                                                                                    |                                                                                                    |
|                   |                                                                                                    |                                                                                                    |                                                                                                    |
| n=Cisco Synth;w   | =file://Cisco_synth_ring1.mp3;c=0                                                                                                    |                                                                                                    |                                                                                                    |
| n=Retro;w=file:// | /ringin.726;c=1                                                                                                    |                                                                                                    |                                                                                                    |
| n=Office;w=file:/ | /thx-short.726;c=1                                                                                                    |                                                                                                    |                                                                                                    |
| n=Analog Synth;   | w=file://Analog1.raw;c=1                                                                                                    |                                                                                                    |                                                                                                    |
| n=Are You There   | ;w=file://AreYouThereF.raw;c=1                                                                                                    |                                                                                                    |                                                                                                    |
| n=Chime;w=file;   | //Chime.raw;c=1                                                                                                    |                                                                                                    |                                                                                                    |
| n=Clock Shop;w=   | =file://ClockShop.raw;c=1                                                                                                    |                                                                                                    |                                                                                                    |
| n=Film Score;w=   | file://FilmScore.raw;c=1                                                                                                    |                                                                                                    |                                                                                                    |
| n=Koto Effect;w=  | file://KotoEffect.raw;c=1                                                                                                    |                                                                                                    |                                                                                                    |
| n=Piano;w=file:// | /Piano2.raw;c=1                                                                                                    |                                                                                                    |                                                                                                    |
| n=Pulse;w=file:// | /Pulse1.raw;c=1                                                                                                    |                                                                                                    |                                                                                                    |
| n=Du-dut;w=file:  | //Ring7.raw;c=1                                                                                                    |                                                                                                    |                                                                                                    |
|                   | yes v<br>yes v<br>yes v<br>yes v<br>yes v<br>yes v<br>yes v<br>yes v<br>no v<br>1 v<br>yes v<br>no v<br>1 v<br>yes v<br>n=Cisco Synth;w<br>n=Retro;w=file://<br>n=Analog Synth;<br>n=Are You There<br>n=Chime;w=file:,<br>n=Clock Shop;w=<br>n=Film Score;w=<br>n=Film Score;w=<br>n=Piano;w=file://<br>n=Pulse;w=file://<br>n=Du-dut;w=file:// | Yes Attn Transfer Serv:   Yes DND Serv:   Yes Call Back Serv:   Yes Call Back Serv:   Yes Call Back Serv:   Yes Call Back Serv:   Yes Call Back Serv:   Yes Call Back Serv:   Yes Call Pick Up Serv:   Yes Call Pick Up Serv:   yes Call Pick Up Serv:   no Group Call Pick Up Serv:   no Group Call Pick Up Serv:   no Service Annc Serv:   yes SMS Serv:   n=Cisco Synth;w=file://Cisco_synth_ring1.mp3;c=0   n=Retro;w=file://thx-short.726;c=1   n=Analog Synth;w=file://Analog1.raw;c=1   n=Analog Synth;w=file://Analog1.raw;c=1   n=Chime;w=file://Chime.raw;c=1   n=Chime;w=file://Chime.raw;c=1   n=Clock Shop;w=file://ClockShop.raw;c=1   n=Film Score;w=file://FilmScore.raw;c=1   n=Piano;w=file://Piano2.raw;c=1   n=Pulse;w=file://Pulse1.raw;c=1   n=Du-dut;w=file://Ring7.raw;c=1 | yes Attn Transfer Serv: yes   yes DND Serv: yes   yes Call Back Serv: yes   yes Call Back Serv: yes   yes Secure Call Serv: yes   yes Cfwd Busy Serv: yes   yes Cfwd Busy Serv: yes   yes Call Pick Up Serv: yes   yes Call Pick Up Serv: yes   yes Call Pick Up Serv: yes   yes Call Pick Up Serv: yes   no Group Call Pick Up Serv: yes   yes Service Annc Serv: no   yes SMS Serv: yes yes   n=Cisco Synth;w=file://Cisco_synth_ring1.mp3;c=0 n=   n=Retro;w=file://ringin.726;c=1 n= n=   n=Analog Synth;w=file://AreYouThereF.raw;c=1 n= n=   n=Are You There;w=file://AreYouThereF.raw;c=1 n= n=   n=Clock Shop;w=file://ClockShop.raw;c=1 n= n=   n=Film Score;w=file://FilmScore.raw;c=1 n= n=   n=Piano;w=file://File://KotoEffect.raw;c=1 n= n= |

Step 3. Choose **Yes** from the drop-down list in the *Conference Serv* field to enable three way conference services, otherwise choose **No**. The default option is Yes.

Step 4. Choose **Yes** from the drop-down list in the *Attn Transfer Serv* field to transfer the attended call service, otherwise choose **No**. The default option is Yes.

Step 5. Choose **Yes** from the drop-down list in the *Blind Transfer Serv* field to transfer the blind call service, else choose **No**. The default option is Yes.

Step 6. Choose **Yes** from the drop-down list in the *DND Serv* field to enable do-not-disturb service, else choose **No**. The default option is Yes.

Step 7. Choose **Yes** from the drop-down list in the *Block ANC Serv* field to block anonymous calls, else choose **No**. The default option is Yes.

Step 8. Choose **Yes** from the drop-down list in the *Call Back Serv* field to enable call back service, else choose **No**. The default option is Yes.

Step 9. Choose **Yes** from the drop-down list in the *Block CID Serv* field to block the caller ID of outbound calls, else choose **No**. The default option is Yes.

Step 10. Choose **Yes** from the drop-down list in the *Secure Call Serv* field to enable security in calls, else choose **No**. The default option is Yes.

Step 11. Choose **Yes** from the drop-down list in the *Cfwd All Serv* field to forward all calls, else choose **No**. The default option is Yes.

| Supplementary Services<br>Conference Serv: | ves 💌             | Attn Transfer Serv:                              | ves 💌 |  |  |
|--------------------------------------------|-------------------|--------------------------------------------------|-------|--|--|
| Blind Transfer Serv:                       | yes 💌             | DND Serv:                                        | yes 👻 |  |  |
| Block ANC Serv:                            | yes 💌             | Call Back Serv:                                  | yes 👻 |  |  |
| Block CID Serv:                            | yes 💌             | Secure Call Serv:                                | yes 👻 |  |  |
| Cfwd All Serv:                             | yes 💌             | Cfwd Busy Serv:                                  | yes 💌 |  |  |
| Cfwd No Ans Serv:                          | yes 💌             | Paging Serv:                                     | yes 💌 |  |  |
| Call Park Serv:                            | yes 💌             | Call Pick Up Serv:                               | yes 💌 |  |  |
| ACD Login Serv:                            | no 💌              | Group Call Pick Up Serv:                         | yes 👻 |  |  |
| ACD Ext:                                   | 1 💌               | Service Annc Serv:                               | no 💌  |  |  |
| Web Serv:                                  | yes 💌             | SMS Serv:                                        | yes 💌 |  |  |
| Ring Tone                                  |                   |                                                  |       |  |  |
| Ring1:                                     | n=Cisco Synth;w   | n=Cisco Synth;w=file://Cisco_synth_ring1.mp3;c=0 |       |  |  |
| Ring2:                                     | n=Retro;w=file:// | n=Retro;w=file://ringin.726;c=1                  |       |  |  |
| Ring3:                                     | n=Office;w=file:/ | n=Office;w=file://thx-short.726;c=1              |       |  |  |
| Ring4:                                     | n=Analog Synth;   | n=Analog Synth;w=file://Analog1.raw;c=1          |       |  |  |
| Ring5:                                     | n=Are You There   | n=Are You There;w=file://AreYouThereF.raw;c=1    |       |  |  |

Step 12. Choose **Yes** from the drop-down list in the *Cfwd Busy Serv* field to forward a call when it is busy, else choose **No**. The default option is Yes.

Step 13. Choose **Yes** from the drop-down list in the *Cfwd On No Ans Serv* field to forward a call without any answer when it is busy, else choose **No**. The default option is Yes.

Step 14. Choose **Yes** from the drop-down list in the *Paging Serv* field list to enable paging, else choose **No**. The default option is Yes.

Step 15. Choose **Yes** from the drop-down list in the *Call Park Serv* field to enable call park, else choose **No**. The default option is Yes.

Step 16. Choose **Yes** from the drop-down list in the *Call Pick Up Serv* field to enable call pick up, else choose **No**. The default option is Yes.

Step 17. Choose **Yes** from the drop-down list in the *ACD Login Serv* field to enable ACD Login service which is used in call centers, else choose **No**. The default option is No.

Step 18. Choose **Yes** from the drop-down list in the *Group Call Pick Up Serv* field to receive group calls, else choose **No**. The default option is No.

Step 19. Choose appropriate extension from the drop-down list in the *ACD Ext* field to handle ACD calls. The available numbers are 1, 2, 3, 4, 5, and 6. You can configure your desired instructions under these numbers, which will handle the incoming calls and manage the calls according to your instructions. The default option is 1.

Step 20. Choose **Yes** from the drop-down list in the *Service Annc Serv* field to send an announcement request to the customer announcement server, else choose **No**. The default option is No.

Step 21. Choose **Yes** from the drop-down list in the *Web Serv* field to enable a web server, else choose **No**. The default option is Yes.

**Note:** Web Serv is applicable to only SPA525G and SPA525G2.

Step 22. Choose **Yes** from the drop-down list in the *SMS Serv* field to send a text message, else choose **No**. The default option is Yes.

Note: SMS Serv is applicable to only SPA525G and SPA525G2.

Step 23. Click **Submit All Changes** to save the settings.